## LINE予約マニュアル(団体登録編)

当マニュアルは、LINE予約の団体登録の方法について、 解説したものとなります。 不明点等はコミセン職員へお問い合わせください。

## 龍ケ崎市の公式LINEアカウントを 友達に追加する。

スマートフォン・タブレットなどからLINEアプリをダウンロードし、 アカウントを作成。その後いずれかの方法で友達に追加。

- ・URLより友達追加→https://lin.ee/sdC294V
- 「友だち」→上部検索より「龍ケ崎市役所」と入力して検索。
- 「友だち追加」→「ID検索」で「@ryugasaki-city」と入力し検索。
- ・「友だち追加」→「QRコード」より、 右のQRコードを読み取り。 \*QRコードは(株)デンソーウェーブの登録商標です。

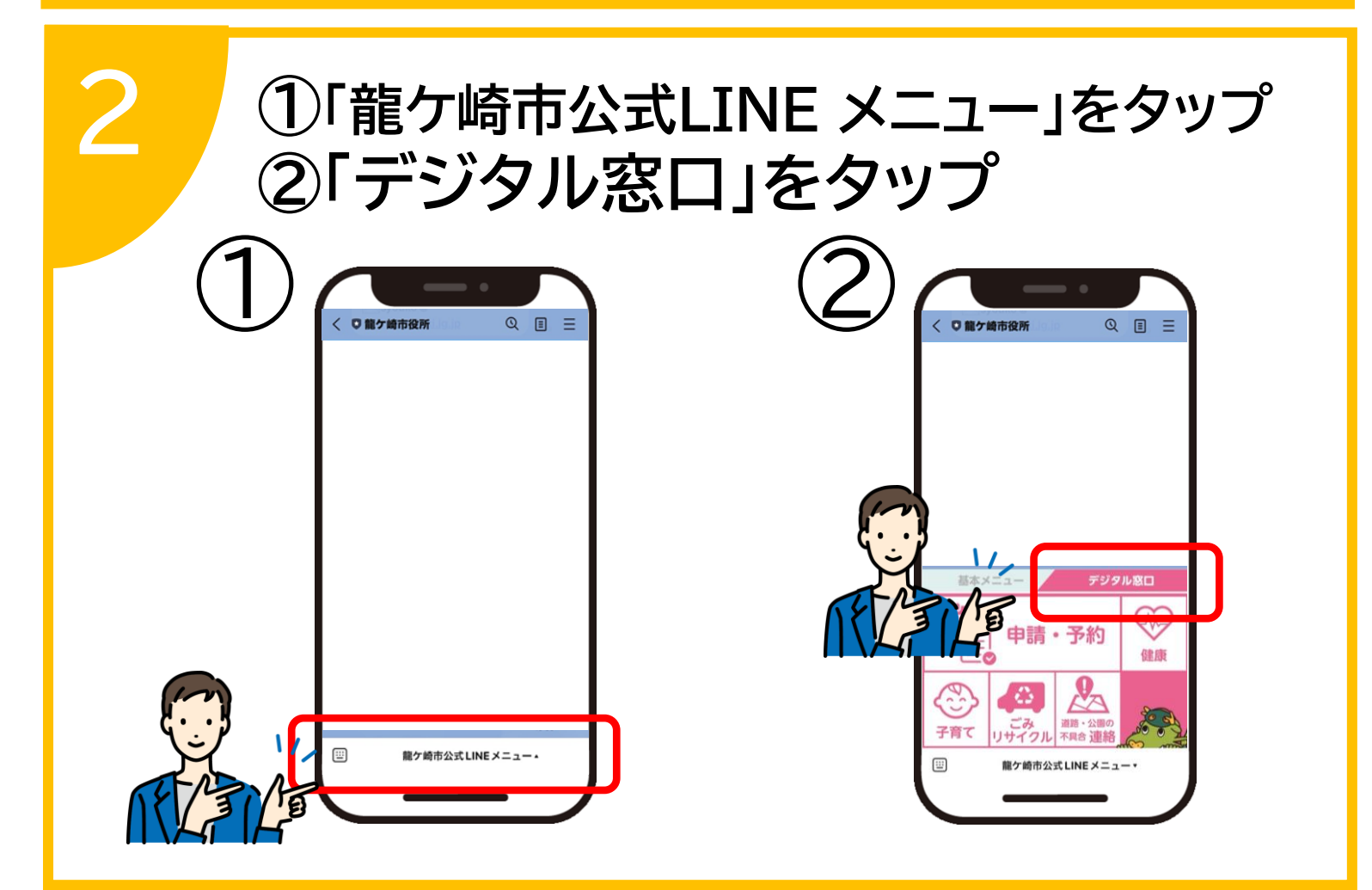

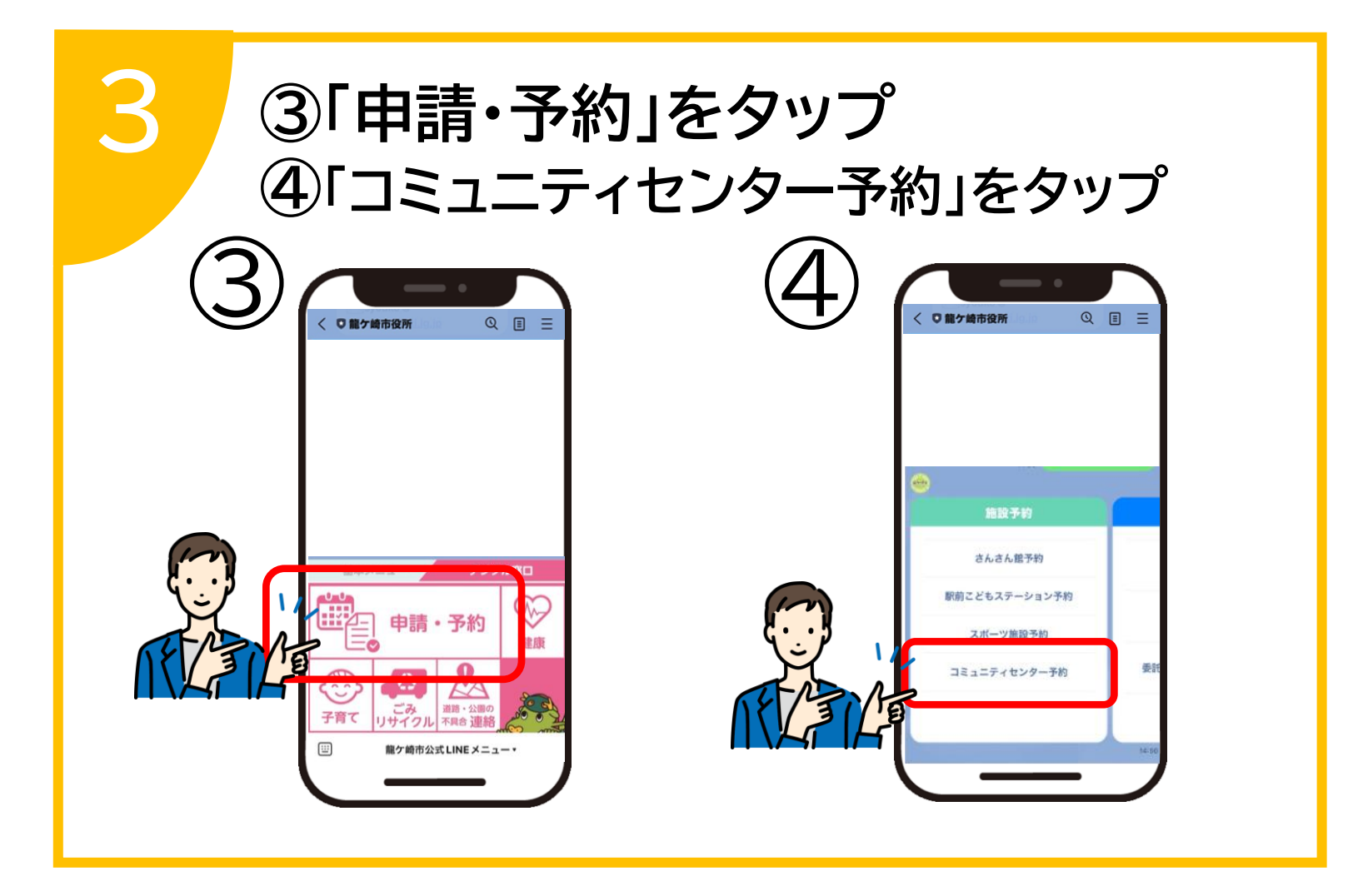

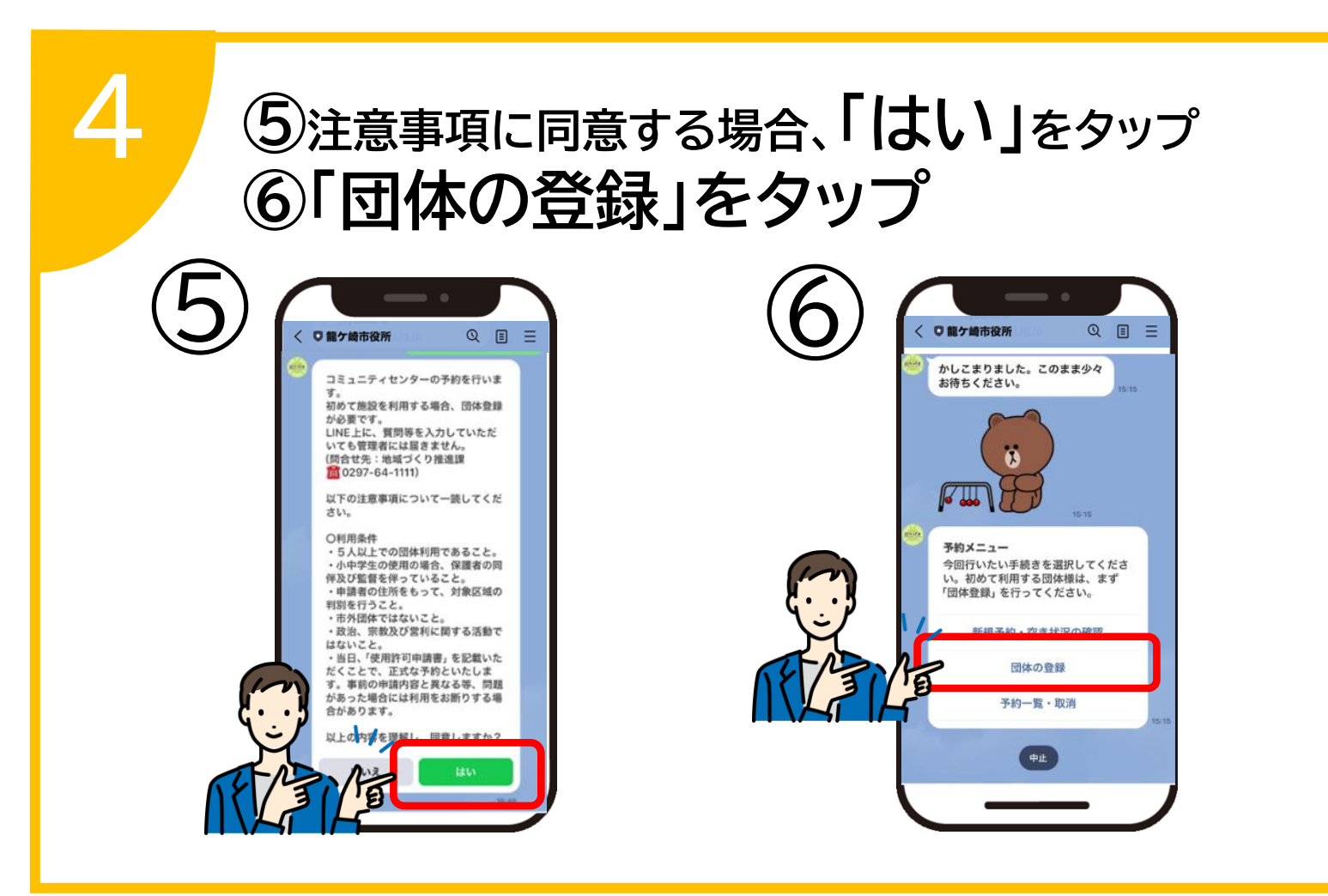

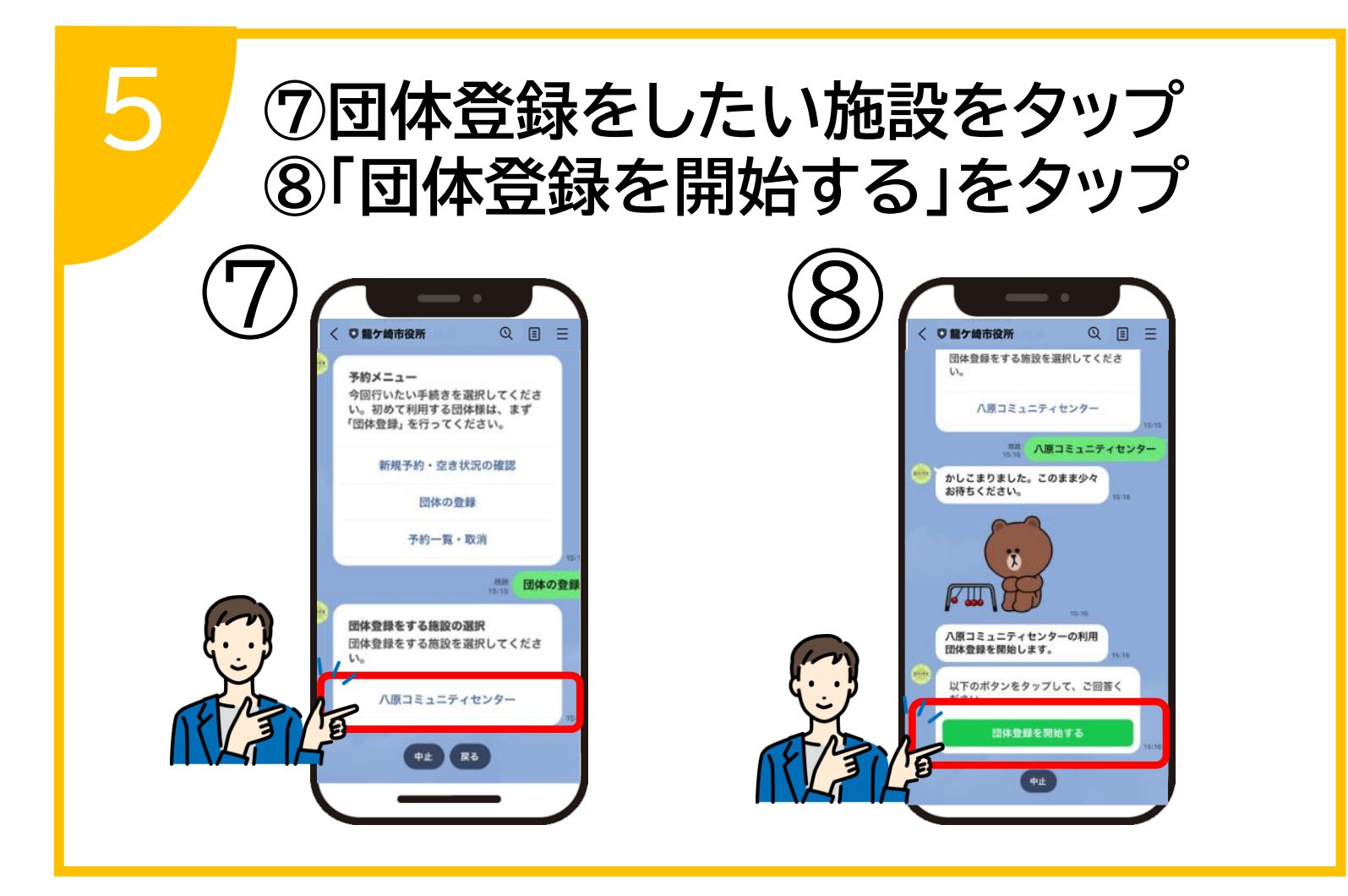

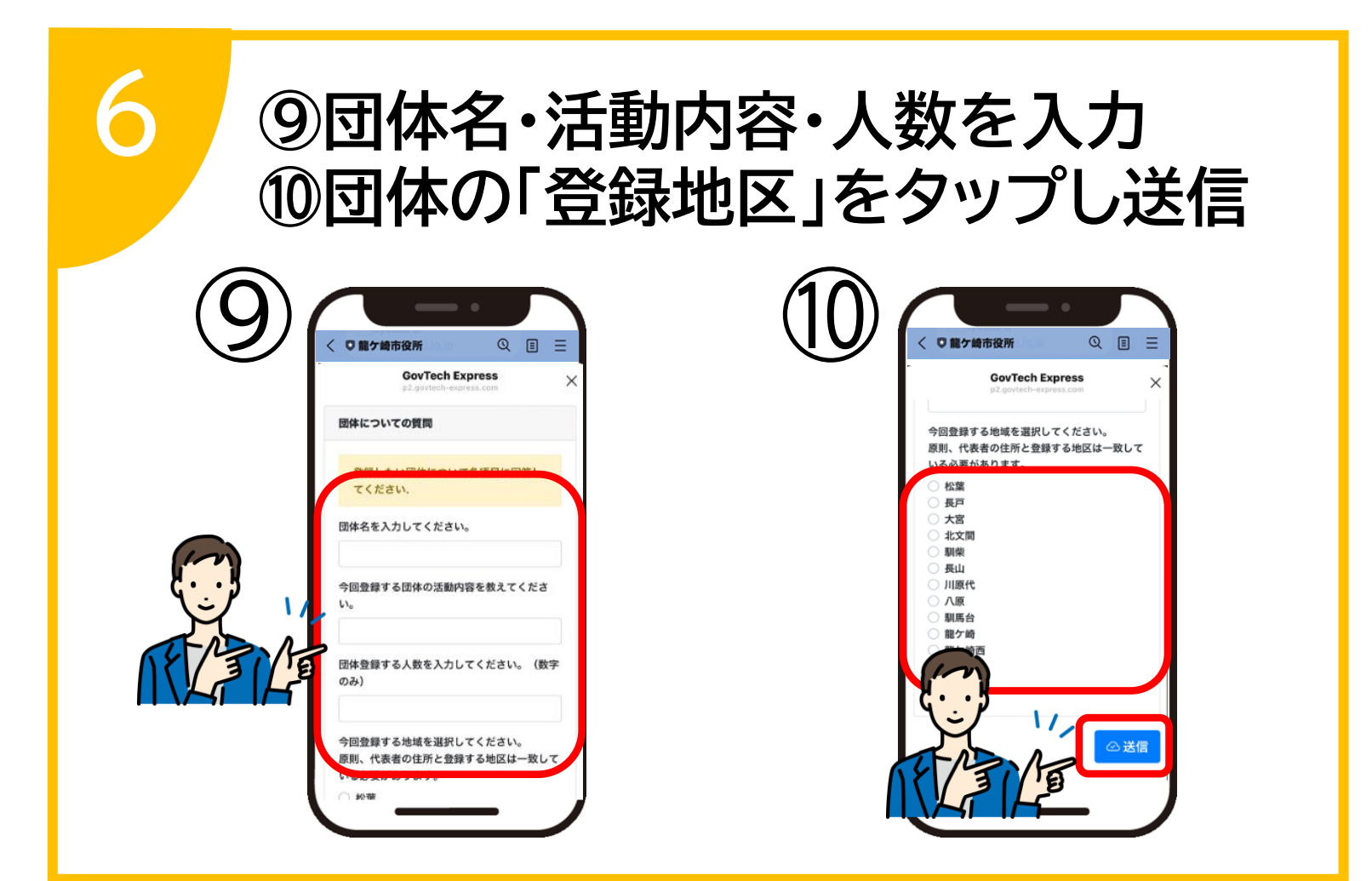

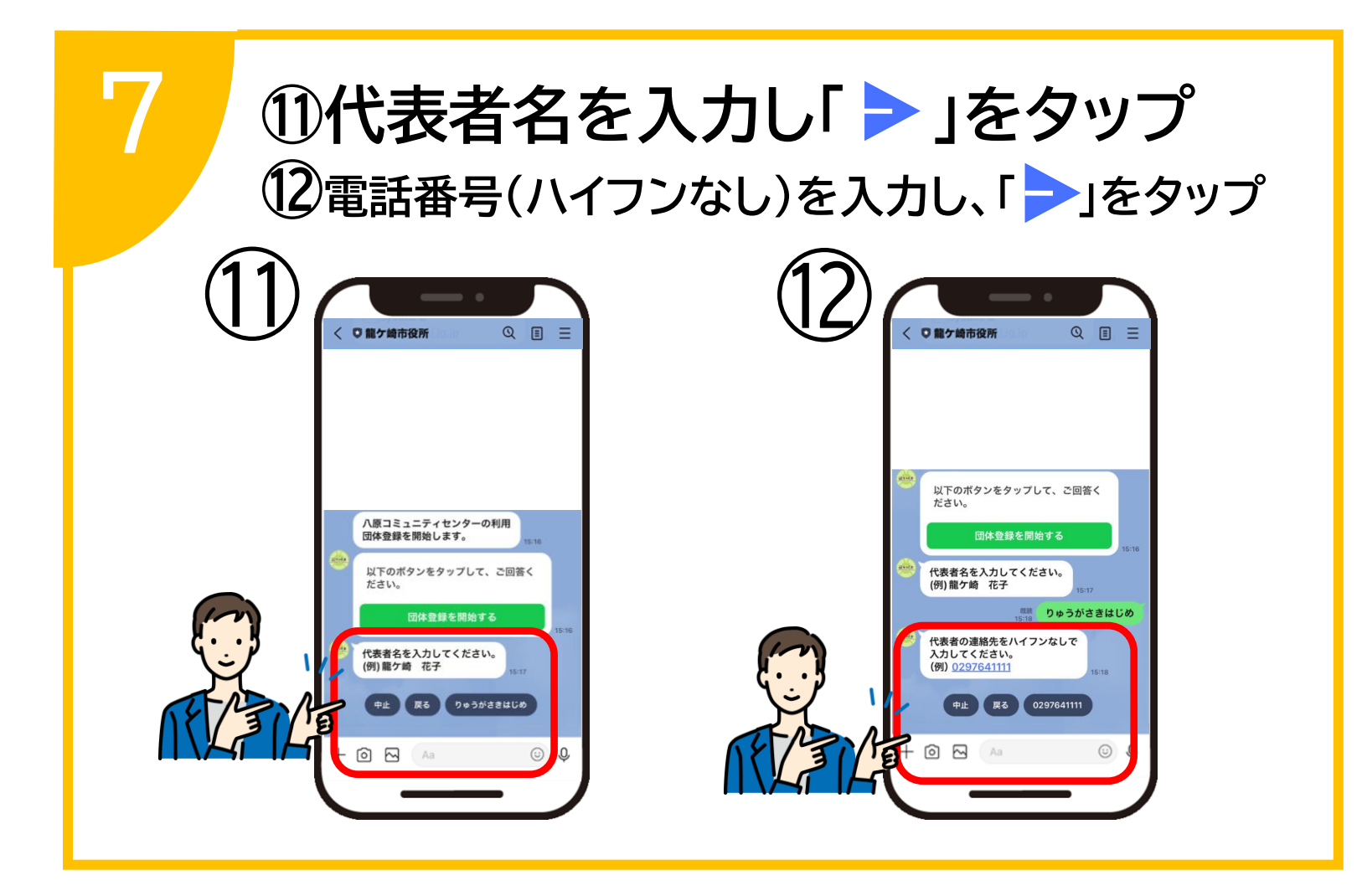

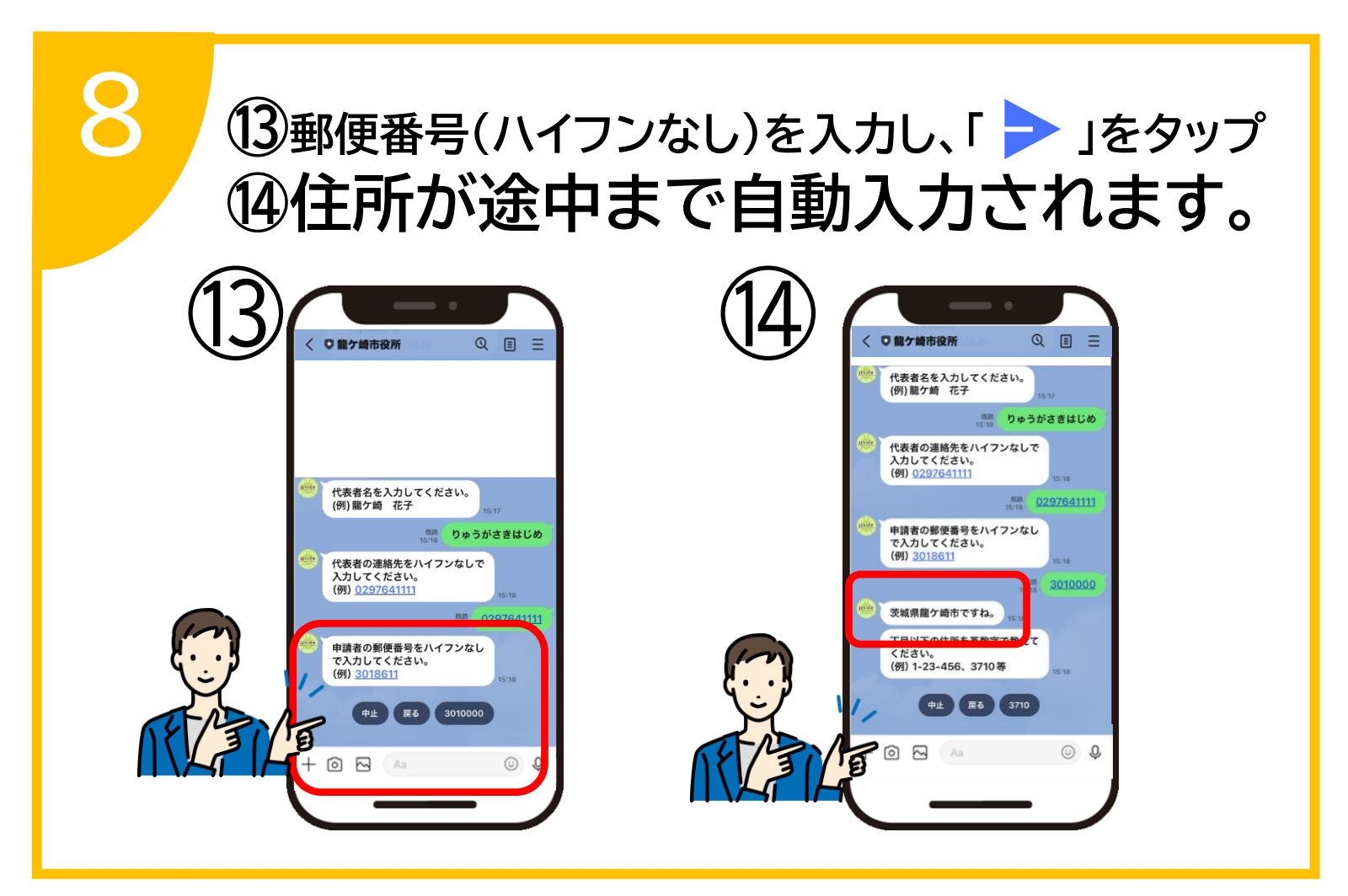

※①、②、③、④は、2回目以降、前回の入力内容が表示されます。

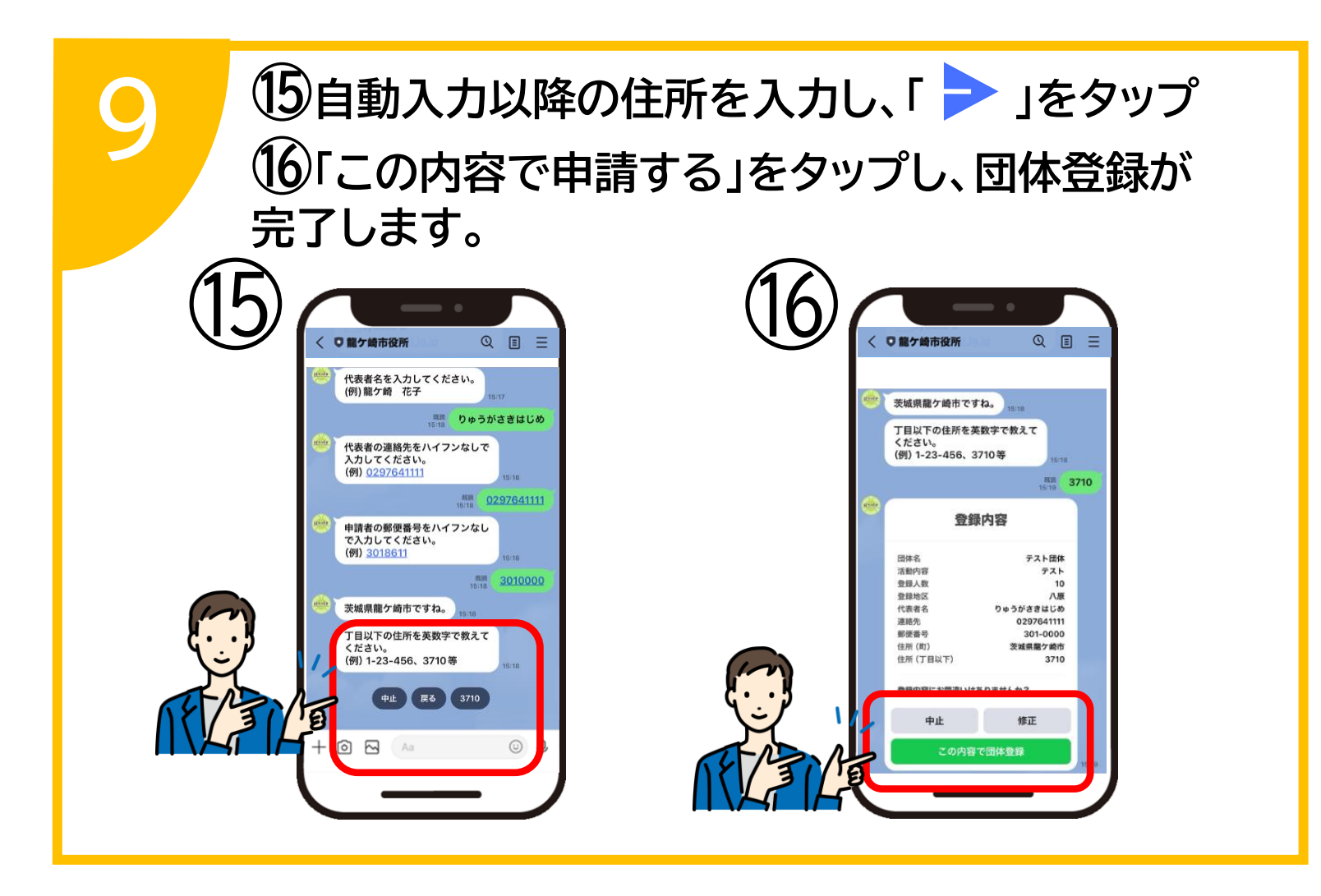

※⑮は、2回目以降、前回の入力内容が表示されます。